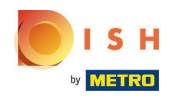

Klik Categories

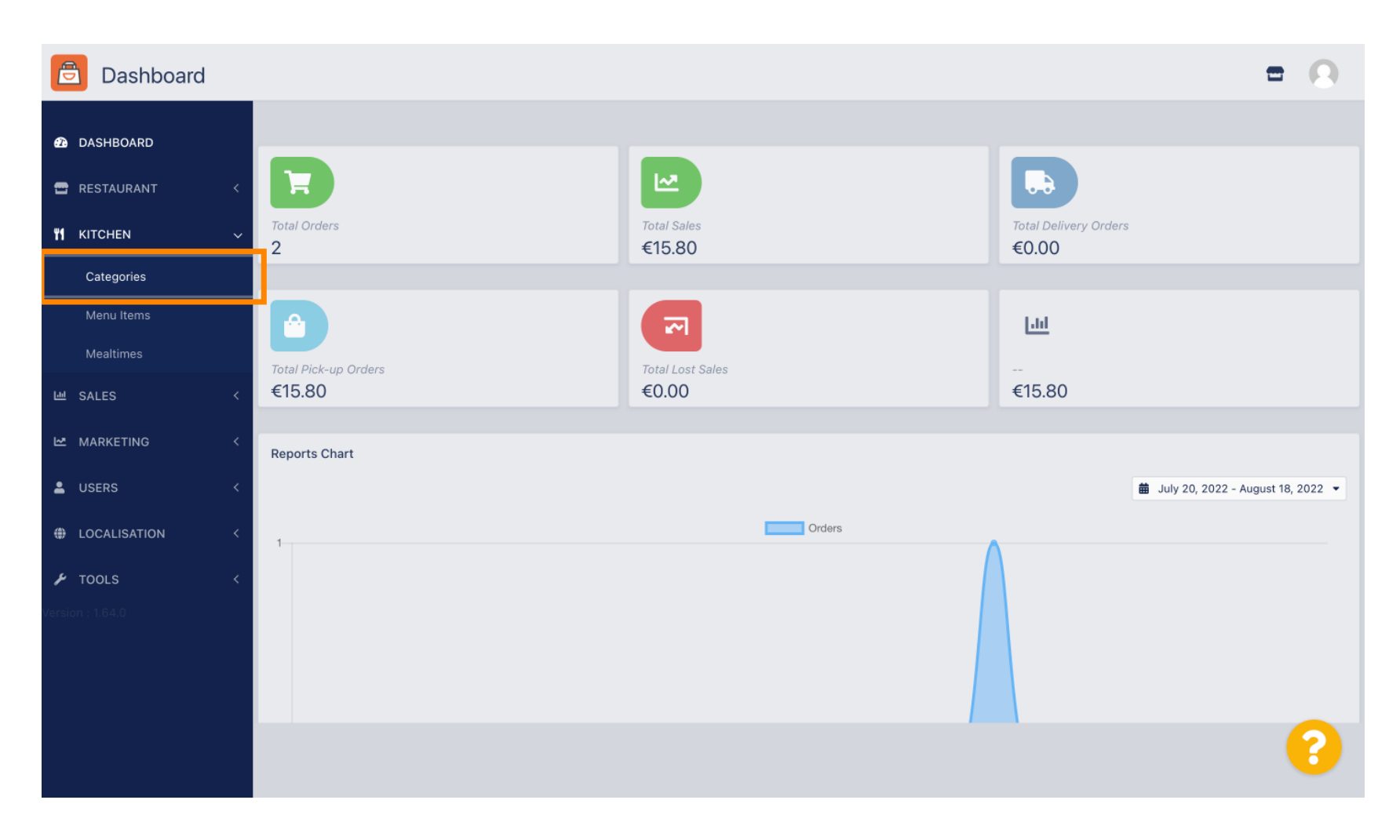

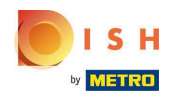

## • Klik op het potloodpictogram .

| Categories          |                           |          |         | •                                     | 0 |
|---------------------|---------------------------|----------|---------|---------------------------------------|---|
| 43 DASHBOARD        | + New 盲 Delete Enable Dis | able     |         |                                       | ۲ |
| 🖀 RESTAURANT 🛛 <    | NAME                      | PRIORITY | STATUS  |                                       | ≢ |
| <b>т к</b> ітснем ~ | Pasta                     | 2        | Enabled |                                       |   |
| Categories          | 🛛 🥒 Pizza                 | 1        | Enabled |                                       |   |
| Menu Items          |                           |          |         |                                       |   |
| Mealtimes           |                           |          |         |                                       |   |
| 년 SALES <           |                           |          |         |                                       |   |
| 🗠 MARKETING 🛛 <     |                           |          |         |                                       |   |
| LUSERS <            |                           |          |         |                                       |   |
| + LOCALISATION <    |                           |          |         |                                       |   |
| 🖌 TOOLS 🛛 <         |                           |          |         |                                       |   |
| Version : 1.64.0    |                           |          |         |                                       |   |
|                     |                           |          |         |                                       |   |
|                     |                           |          |         | Privacy Settings   FAQ   New Features |   |
|                     | Items Per Page 100 -      |          |         |                                       | ? |

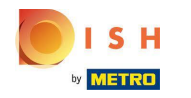

## • Klik op het tabblad Opties om het vervolgkeuzemenu te openen.

| Category Ed      | t 😑 🖸                                                        |
|------------------|--------------------------------------------------------------|
| 🙆 DASHBOARD      | ■ Save & Close                                               |
| 🖀 RESTAURANT     | General Options Allergens                                    |
|                  | Option                                                       |
| Categories       | Choose from the dropdown to add an option to this menu item. |
| Menu Items       | Menu Option                                                  |
| Mealtimes        |                                                              |
| 迪 SALES          |                                                              |
|                  |                                                              |
| LUSERS           |                                                              |
| LOCALISATION     |                                                              |
| 🗲 TOOLS          |                                                              |
| Version : 1.64.0 |                                                              |
|                  |                                                              |
|                  | Privacy Settings   FAQ   New Features                        |
|                  | 8                                                            |

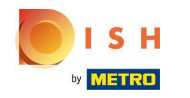

## Selecteer de vooraf gedefinieerde opties of maak een nieuwe aan.

| Category Edit    | = 0                                                                                     |
|------------------|-----------------------------------------------------------------------------------------|
| DASHBOARD        | Save & Close                                                                            |
| 🖀 RESTAURANT 🛛 < | General Options Allergens                                                               |
| 🖬 KITCHEN 🗸 🗸    | Option                                                                                  |
| Categories       | Choose from the dropdown to add an option to this menu item. • Add to Menu + New option |
| Menu Items       | Choose from the dropdown to add an option to this menu item.                            |
| Mealtimes        | Toppings (Checkbox)                                                                     |
| 崰 SALES 〈        | Size (Radio)                                                                            |
| 🗠 MARKETING <    | Drinks (Checkbox)                                                                       |
|                  | Pecorino Romano (Checkbox)                                                              |
| USERS <          |                                                                                         |
| LOCALISATION <   |                                                                                         |
| 🖌 TOOLS <        |                                                                                         |
| Version : 1.64.0 |                                                                                         |
|                  |                                                                                         |
|                  | Privacy Settings   FAQ   New Features                                                   |
|                  | 8                                                                                       |

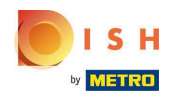

## • Klik op Toevoegen aan menu.

| Category Edit    | = 0                                                       |
|------------------|-----------------------------------------------------------|
| 🙆 DASHBOARD      | Save & Close                                              |
| 🖀 RESTAURANT 🛛 < | General Options Allergens                                 |
| YI KITCHEN ~     | Option                                                    |
| Categories       | Size (Radio) - 🕹 Add to Menu + New option 🖋 Edit option 👕 |
| Menu Items       | Menu Option                                               |
| Mealtimes        |                                                           |
| 년 SALES <        |                                                           |
| MARKETING <      |                                                           |
| LUSERS <         |                                                           |
| LOCALISATION <   |                                                           |
| 🖌 TOOLS <        |                                                           |
| Version : 1.64.0 |                                                           |
|                  |                                                           |
|                  | Privacy Settings   FAQ   New Features                     |
|                  | <b>S</b>                                                  |

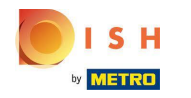

## Om menuoptiegegevens te bewerken , klikt u op de menuoptie.

| <b>• •</b>       |
|------------------|
|                  |
|                  |
|                  |
| Edit option      |
|                  |
| <u></u>          |
|                  |
|                  |
|                  |
|                  |
|                  |
|                  |
|                  |
| Q   New Features |
| 8                |
|                  |

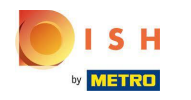

#### Hier kunt u de gegevens aanpassen. Klik op Opslaan .

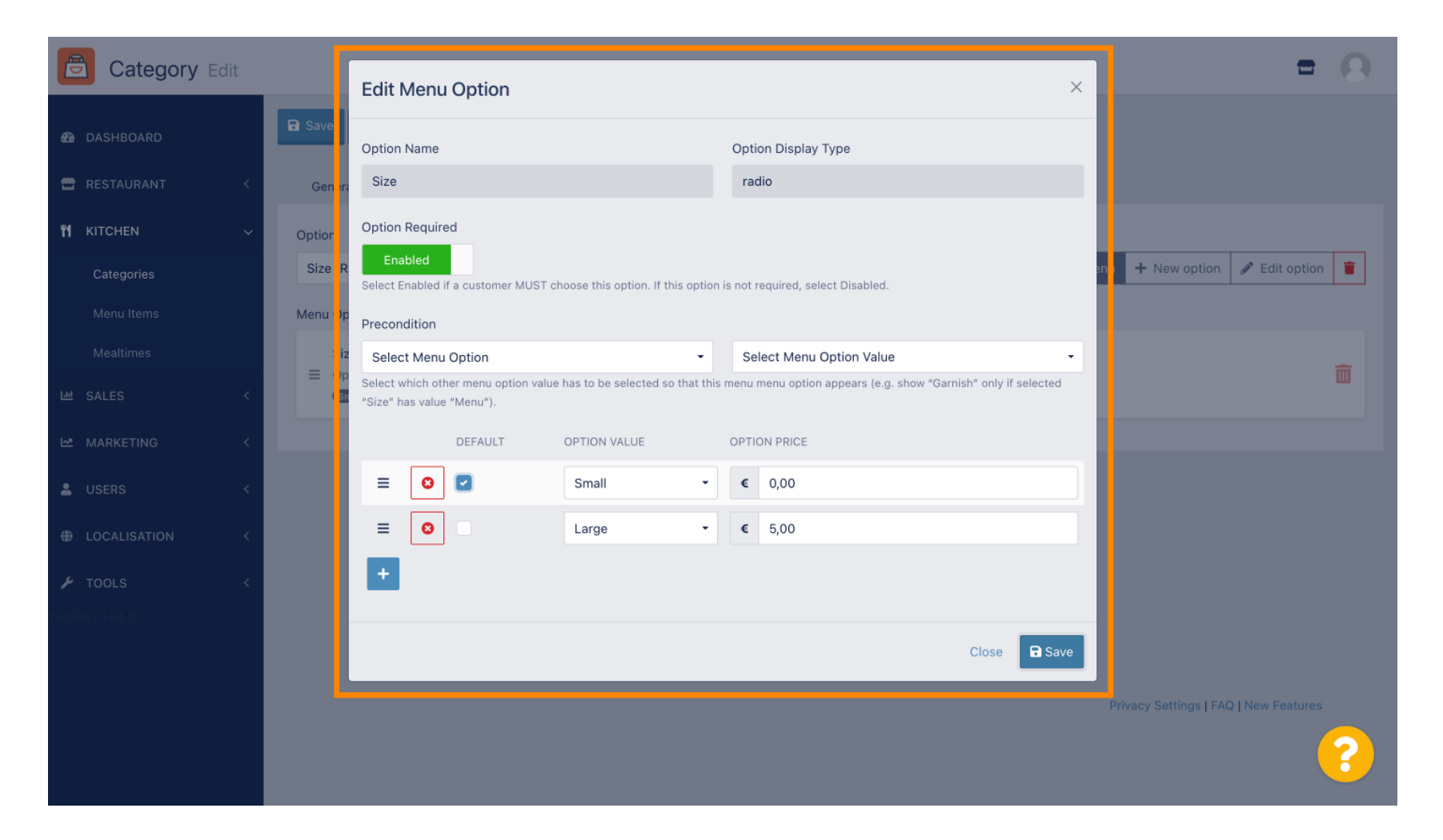

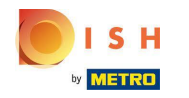

## Om een nieuwe menuoptie aan te maken, klikt u op Nieuwe optie.

| Category Edit    | = 0                                    |  |
|------------------|----------------------------------------|--|
| 🙆 DASHBOARD      | Save & Close                           |  |
| 🖶 RESTAURANT 🛛 < | General Options Allergens              |  |
| т кitchen v      | Option                                 |  |
| Categories       | Size (Radio) + New option + New option |  |
| Menu Items       | Menu Option                            |  |
| Mealtimes        | Size                                   |  |
| 崰 SALES 〈        | Small (Large)                          |  |
| 🗠 MARKETING <    |                                        |  |
| LUSERS <         |                                        |  |
| LOCALISATION <   |                                        |  |
| 🖌 tools <        |                                        |  |
| Version : 1.64.0 |                                        |  |
|                  |                                        |  |
|                  | Privacy Settings   FAQ   New Features  |  |
|                  | ?                                      |  |

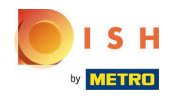

## • Voer uw gewenste gegevens in e klik op Opslaan .

| Category Edit    |                                                                     | New option ×                                                                                                    | = 8                                    |
|------------------|---------------------------------------------------------------------|----------------------------------------------------------------------------------------------------|----------------------------------------|
| 🙆 DASHBOARD      | 🖬 Save 🖬 Save & Close                                               | Option Name                                                                                                    |                                        |
| 🖀 RESTAURANT 🧹   | General Options All                                                 | Pizza Toppings                                                                                                    |                                        |
| ₩ KITCHEN ✓      | Option                                                              | Display Type                                                                                                    |                                        |
| Categories       | Size (Radio)                                                        | Radio Checkbox Select                                                                                                    | Add to Menu + New option F Edit option |
| Menu Items       | Menu Option                                                         | Option Values                                                                                                    |                                        |
| Mealtimes        | Size                                                                | OPTION VALUE OPTION PRICE                                                                                                    |                                        |
| 네 SALES <        | <ul> <li>Option is not required and</li> <li>Small Large</li> </ul> | <b>G</b> arlic <b>D</b> 0,50                                                                                                    |                                        |
| 🗠 MARKETING <    |                                                                     | Mushrooms     0,75                                                                                                    |                                        |
| 💄 USERS 🛛 <      |                                                                     | Image: Ward of the second second se |                                        |
| 🖶 LOCALISATION < |                                                                     | Mozzarella     0,50                                                                                                    |                                        |
| 🖌 TOOLS 🗸        |                                                                     |                                                                                                    |                                        |
| Version : 1.64.0 |                                                                     |                                                                                                    |                                        |
|                  |                                                                     | Close Save                                                                                                    |                                        |
|                  |                                                                     |                                                                                                    | Brivacy Settings I SAO I New Features  |
|                  |                                                                     |                                                                                                    |                                        |
|                  |                                                                     |                                                                                                    |                                        |

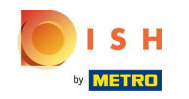

Om de eerder gemaakte menuoptie aan de categorie toe te voegen, opent u het vervolgkeuzemenu en volgt u de volgende stap.

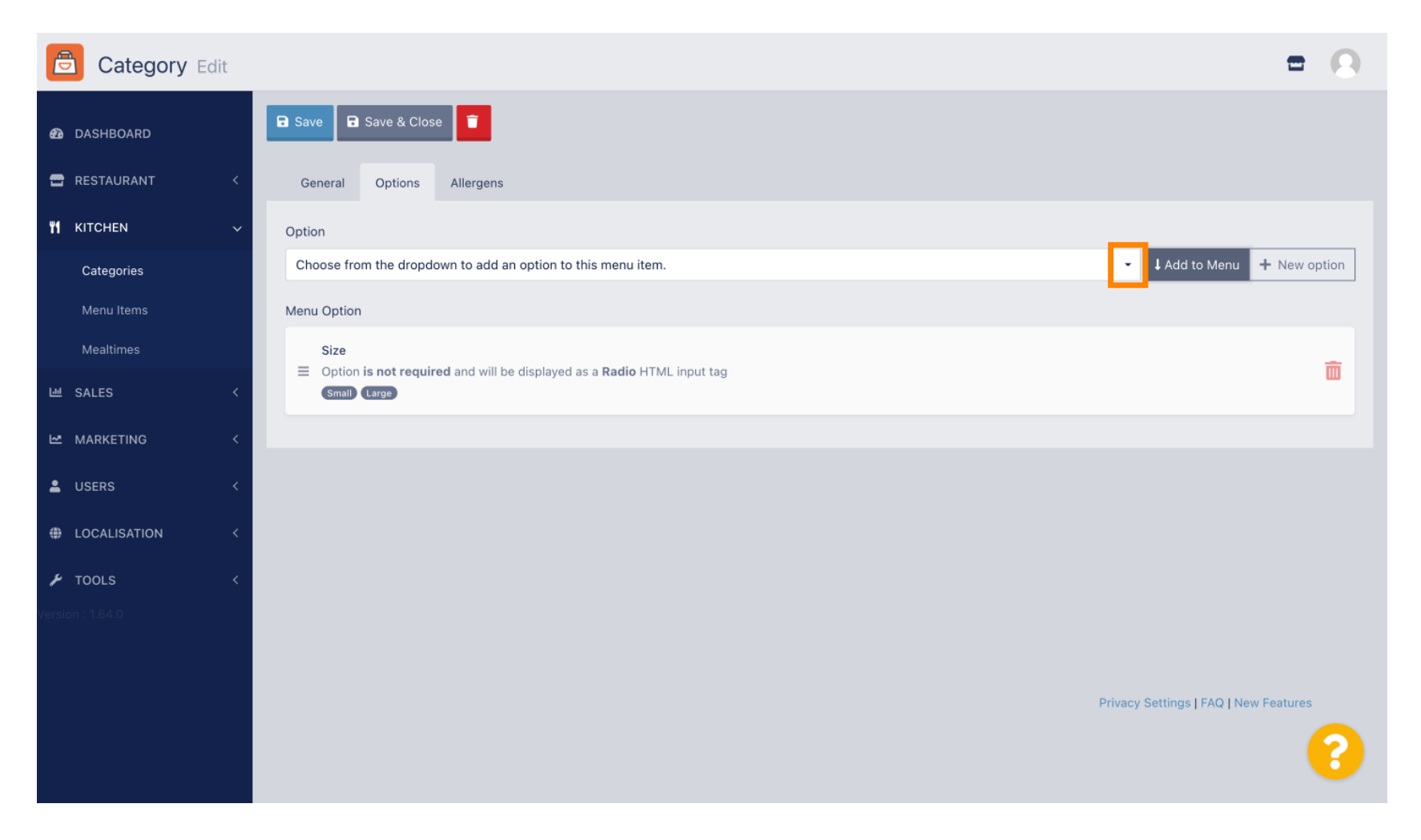

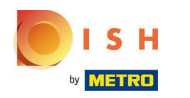

#### Selecteer de menuoptie.

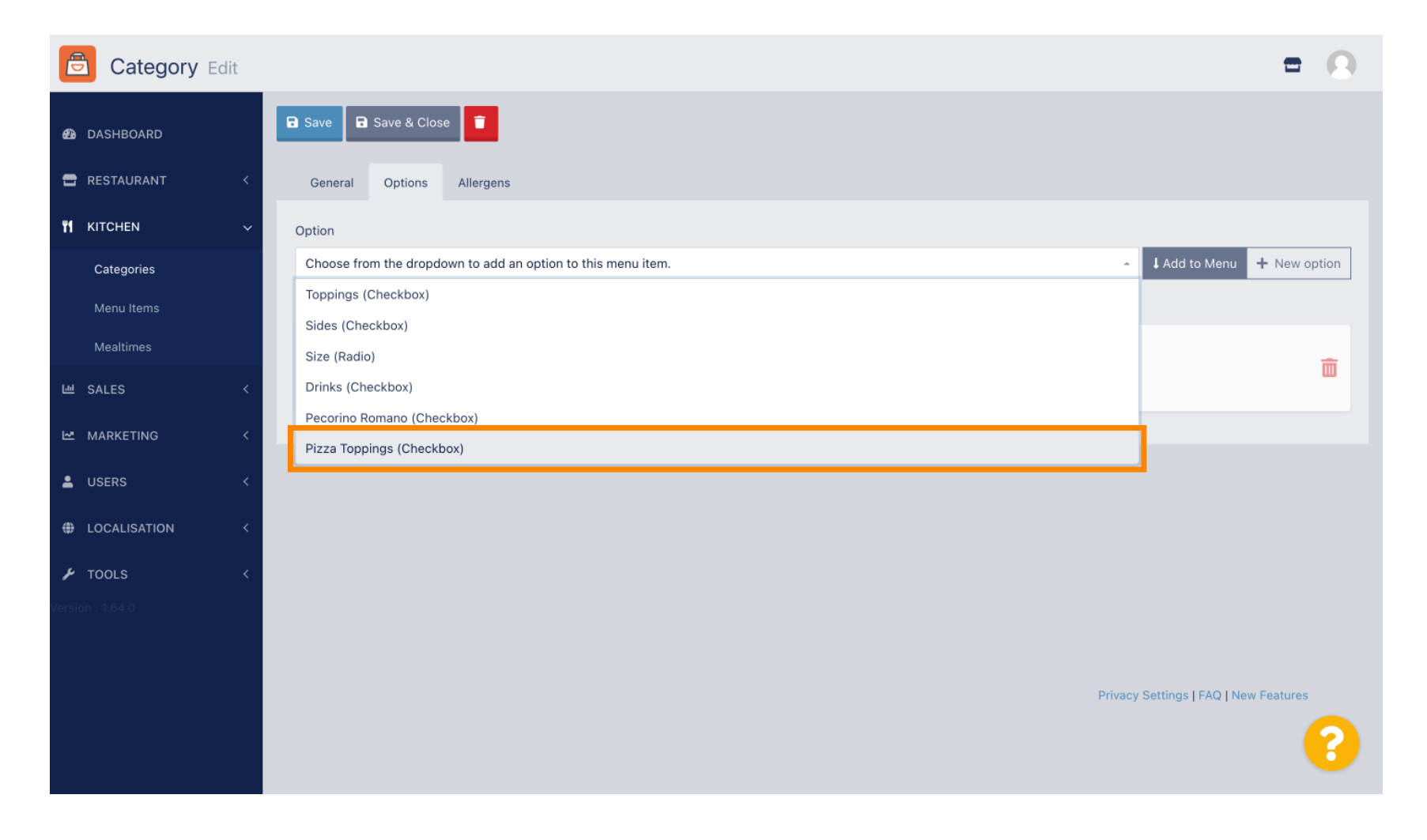

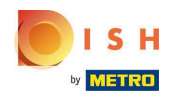

## • Klik op Toevoegen aan menu .

| Category Edit    |                           | = 0                                          |
|------------------|---------------------------|----------------------------------------------|
| 🕰 DASHBOARD      | ■ Save & Close            |                                              |
| 🖶 RESTAURANT 🛛 < | General Options Allergens |                                              |
| M KITCHEN ~      | Option                    |                                              |
| Categories       | Pizza Toppings (Checkbox) | - I Add to Menu + New option / Edit option 👕 |
| Menu Items       | Menu Option               |                                              |
| Mealtimes        | Size                      |                                              |
| 년 SALES <        | (Small) (Large)           | ω.                                           |
| MARKETING <      |                           |                                              |
| LUSERS <         |                           |                                              |
| LOCALISATION <   |                           |                                              |
| 🖌 TOOLS 🗸        |                           |                                              |
| Version : 1.64.0 |                           |                                              |
|                  |                           |                                              |
|                  |                           | Privacy Settings   FAQ   New Features        |
|                  |                           | 9                                            |
|                  |                           |                                              |

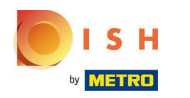

# • Klik op Opslaan .

| Category Edit       | Menu item option attached X                                                                                               | = 9                                         |
|---------------------|----------------------------------------------------------------------------------------------------|---------------------------------------------|
| 🔹 DASHBOARD         | B Save & Close                                                                                                    |                                             |
| 🖶 RESTAURANT < Gene | ral Options Allergens                                                                                                    |                                             |
| M KITCHEN Y Option  |                                                                                                    |                                             |
| Categories          | Toppings (Checkbox)                                                                                                    | Add to Menu     Hew option     Set to ption |
| Menu Items Menu C   | ption                                                                                                    |                                             |
| Mealtimes S         | ze<br>plice is required and will be displayed as a <b>Pedia</b> UTML input tos                                            | ÷                                           |
| L SALES <           | mail) (Large)                                                                                                    | w l                                         |
| MARKETING <         | izza Toppings                                                                                                    |                                             |
| LUSERS C            | ption <b>is not required</b> and will be displayed as a <b>Checkbox</b> HTML input tag<br>Sarlic Mushrooms Ham Mozzarella |                                             |
| LOCALISATION <      |                                                                                                    |                                             |
| 🖌 TOOLS <           |                                                                                                    |                                             |
| Version : 1.64.0    |                                                                                                    |                                             |
|                     |                                                                                                    |                                             |
|                     |                                                                                                    | Privacy Settings   FAQ   New Features       |
|                     |                                                                                                    | 8                                           |

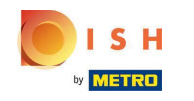

#### () De menu-opties zijn nu beschikbaar in uw DISH Order Webshop.

| Pizza Margherita ×   Your order settings Size   Wo offer only pick-up at the moment.   1 B Aug 2022 11:30   Menu   Working Hours   In Pizza   All   Pizza   Pizza Margherita   Comment   Pizza Mangherita   Comment   Add Comment   Add Comment   Add Comment   Add Comment   Add Comment   Add Comment   Add Comment   Add Comment   Add Comment   Add Comment   Add Comment   Add Comment   Add Comment   Add Comment   Add Comment   Add Comment                                                                                                    | Daniels Restaurant                                                               |                                                    | Viev Menu Lo      | egin Register English 🗸  |  |
|----------------------------------------------------------------------------------------------------|----------------------------------------------------------------------------------|----------------------------------------------------|-------------------|--------------------------|--|
| Your order settings Size Required Order   Ve offer only pick-up at the moment. Small 6.00 Image: Small 6.00   Is Aug 2022 11:30 Pizza Toppings Add menu items to your cart.   Menu Working Hours Info All   Pizza Pasta Garlic 6.050   Image: Pizza Image: Pizza Toppings Add menu items to your cart.   All Pizza Pizza   Pizza Mushrooms 6.050   Image: Pizza Margherita Mozzarella   Tomatensoße, Mozzarella Comment   Image: Pizza Hawaii Indi Comment   Tomatensoße, Schinken, Ananas, Mozzarella Indi Comment   Pasta Image: Pizza Margherita   Tomatensoße, Schinken, Ananas, Mozzarella Indi Comment   Image: Pizza Hawaii Image: Pizza Margherita   Tomatensoße, Schinken, Ananas, Mozzarella Image: Pizza Margherita   Tomatensoße, Schinken, Ananas, Mozzarella Image: Pizza Margherita   Image: Pizza Hawaii Image: Pizza Margherita   Tomatensoße, Schinken, Ananas, Mozzarella Image: Pizza Margherita   Image: Pizza Hawaii Image: Pizza Margherita   Image: Pizza Hawaii Image: Pizza Margherita   Image: Pizza Hawaii Image: Pizza Margherita   Image: Pizza Hawaii Image: Pizza Margherita   Image: Pizza Hawaii Image: Pizza Margherita   Image: Pizza Hawaii Image: Pizza Margherita   Image: Pizza Hawaii Image: Pizza Pizza Pizza Pizza Pizza Pizza Pizza Pi                                                                                                    |                                                                                  | <b>Pizza Margherita</b><br>Tomatensoße, Mozzarella | ×                 |                          |  |
| • We difer only pick-up at the moment.   • Is Aug 2022 11:30     Menu   Working Hours   In   • Is arrige   • Is arrige </td <th>Your order settings</th> <td>Size</td> <td>Required JI Order</td> <td></td> <td></td>                                                                                                    | Your order settings                                                              | Size                                               | Required JI Order |                          |  |
| Menu Working Hours Info II   Pizza Pizza Pizza   All Pizza Pizza   Bizza Mushrooms 60.75   Ham 60.75   Mozzarella 60.50   Pizza Margherita Mozzarella   Tomatensoße, Mozzarella Add comment   Pizza Hawaii Add comment   Pizza Hawaii Add comment   Pasta I                                                                                                    | <ul><li>We offer only pick-up at the moment.</li><li>18 Aug 2022 11:30</li></ul> | <ul> <li>Small</li> <li>Large</li> </ul>           | €0.00<br>€5.00    |                          |  |
| All Pizza Pasta <ul> <li>Garlic</li> <li>Mushrooms</li> <li>Gurlic</li> <li>Mushrooms</li> <li>Gurlic</li> <li>Gurlic</li> <li>Gurlic<th>Menu Working Hours Info Alle</th><td>Pizza Toppings</td><td>Add m</td><td>nenu items to your cart.</td><td></td></li></ul> | Menu Working Hours Info Alle                                                     | Pizza Toppings                                     | Add m             | nenu items to your cart. |  |
| Pizza   Mam   Mozzarella   Nozzarella   Comment   Pizza Hawaii   Tomatensoße, Schinken, Ananas, Mozzarella   Pasta                                                                                                    | All Pizza Pasta                                                                  | Garlic Mushrooms                                   | €0.50             | Checkout                 |  |
| Pizza Margherita   Tomatensoße, Mozzarella   Pizza Hawaii   Tomatensoße, Schinken, Ananas, Mozzarella   Pasta     -     Add Comment     -     ADD TO ORDER                                                                                                    | Pizza                                                                            | Ham                                                | €0.75             |                          |  |
| Indicatensoise, Mozzarelia     Pizza Hawaii   Tomatensoise, Schinken, Ananas, Mozzarella     Add Comment     Add Comment     Image: Comment in the second second secon                                                                                                    | Pizza Margherita                                                                 | O Mozzarella                                       | €0.50             |                          |  |
| Pizza Hawaii   Tomatensoße, Schinken, Ananas, Mozzarella   Pasta     -   1   +   Add Comment     64,50                                                                                                    | iomatensoise, mozzareita                                                         | Comment                                            |                   |                          |  |
| Pasta – 1 + ADD TO ORDER €4.50                                                                                                    | <b>Pizza Hawaii</b><br>Tomatensoße, Schinken, Ananas, Mozzarella                 | Add Comment                                        |                   |                          |  |
|                                                                                                    | Pasta                                                                            | - 1 + AC                                           | DD TO ORDER €4.50 |                          |  |
| Spaghetti Carbonara CAAC<br>Guanciale, Ei, Pecorino Romano (without cream)                                                                                                    | Spaghetti Carbonara EA.A.C<br>Guanciale, Ei, Pecorino Romano (without cream)     |                                                    | C/.30 T           |                          |  |

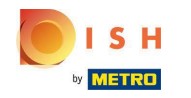

Om allergenen toe te voegen, navigeert u naar de kraan Allergenen en opent u het vervolgkeuzemenu.

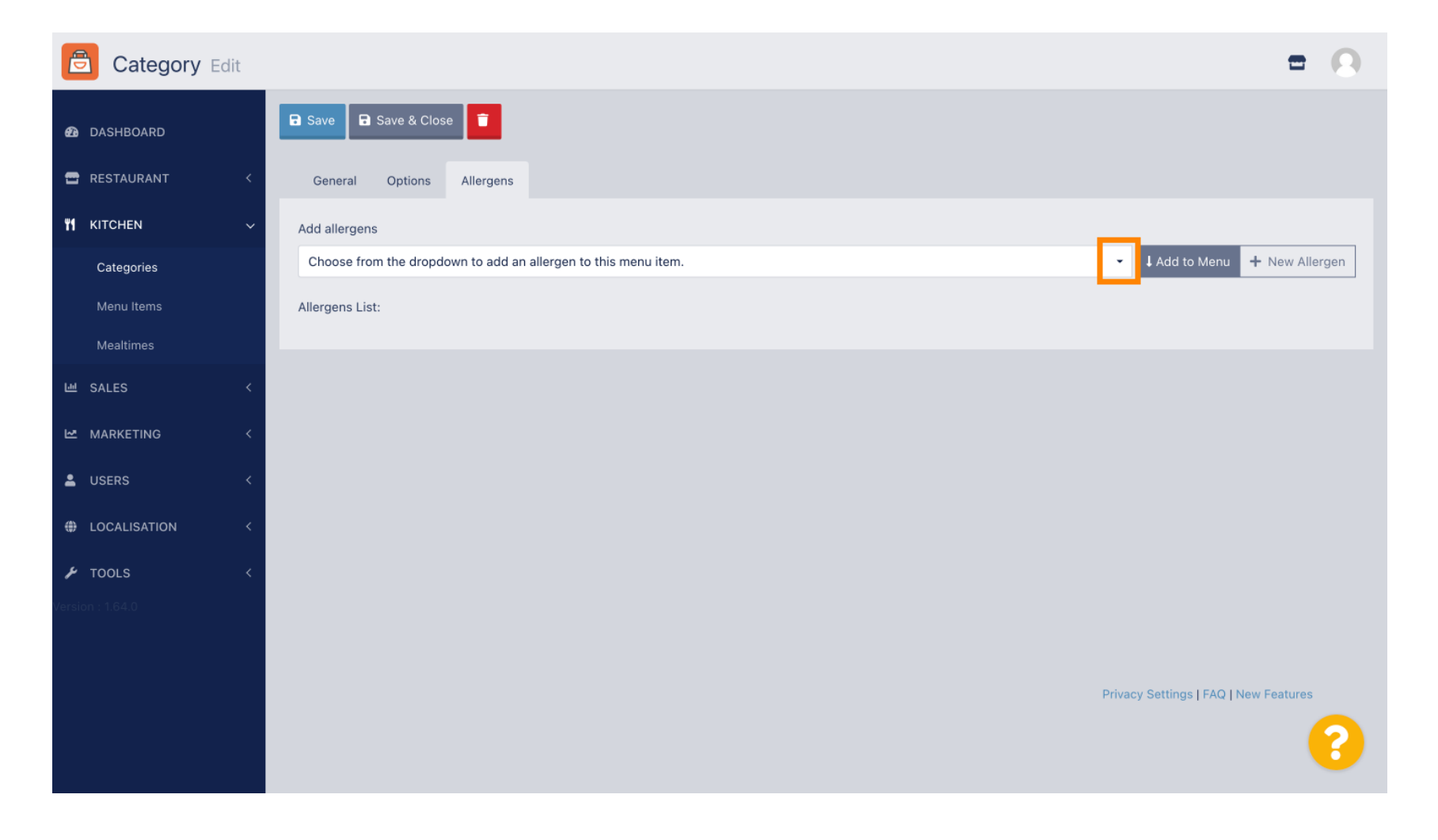

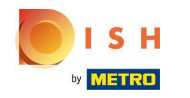

## • Kies de allergenen die u wilt weergeven in uw DISH Order Webshop.

| Category Edit    |                                                                                 |
|------------------|---------------------------------------------------------------------------------|
| 🙆 DASHBOARD      | Save & Close                                                                    |
| 🖶 RESTAURANT 🛛 < | General Options Allergens                                                       |
| ₩ KITCHEN ✓      | Add allergens                                                                   |
| Categories       | Choose from the dropdown to add an allergen to this menu item.                  |
| Menu Items       |                                                                                 |
| Mealtimes        | contains a source of phenylalanine (10) with types of super and eventoners (11) |
| 네 SALES <        | with types of sugar and sweeteners (11)<br>with sugar substitutes (12)          |
| 🗠 MARKETING <    | Gluten (A)                                                                      |
|                  | Lupines (B)                                                                     |
|                  | Lactose (C)                                                                     |
| LOCALISATION <   |                                                                                 |
| 🖌 TOOLS <        |                                                                                 |
| Version : 1.64.0 |                                                                                 |
|                  |                                                                                 |
|                  | Privacy Settings   FAQ   New Features                                           |
|                  | <b>?</b>                                                                        |

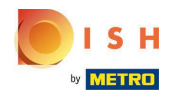

## • Klik op Toevoegen aan menu .

| Category Edit    | = 0                                                      |
|------------------|----------------------------------------------------------|
| 🙆 DASHBOARD      | Save & Close                                             |
| 🖀 RESTAURANT 🧹   | General Options Allergens                                |
| YI KITCHEN ~     | Add allergens                                            |
| Categories       | Gluten (A) - LAdd to Menu + New Allergen & Edit Allergen |
| Menu Items       | Allergens List:                                          |
| Mealtimes        |                                                          |
| 네 SALES <        |                                                          |
| MARKETING <      |                                                          |
| LUSERS <         |                                                          |
| + LOCALISATION < |                                                          |
| 🖌 TOOLS <        |                                                          |
| Version : 1.64.0 |                                                          |
|                  |                                                          |
|                  | Privacy Settings   FAQ   New Features                    |
|                  | <b>?</b>                                                 |

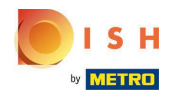

## Als u klaar bent, klikt u op Opslaan .

| Category Edit    |                   | Allergen added | × |               |                             | = 0            |
|------------------|-------------------|----------------|---|---------------|-----------------------------|----------------|
| 🙆 DASHBOARD      | Save Save & Close |                |   |               |                             |                |
| 🖶 RESTAURANT 🛛 < | General Options   | Allergens      |   |               |                             |                |
| 🖬 KITCHEN 🗸 🗸    | Add allergens     |                |   |               |                             |                |
| Categories       | Lactose (C)       |                | • | ↓ Add to Menu | + New Allergen 🖋 Ec         | dit Allergen 🧵 |
| Menu Items       | Allergens List:   |                |   |               |                             |                |
| Mealtimes        | ≡ A Gluten        |                |   |               |                             | â              |
| 년 SALES <        | ≡ C Lactose       |                |   |               |                             | Ē              |
| 🗠 MARKETING 🧹 <  |                   |                |   |               |                             |                |
| LUSERS <         |                   |                |   |               |                             |                |
| LOCALISATION <   |                   |                |   |               |                             |                |
| 🖌 TOOLS 🛛 <      |                   |                |   |               |                             |                |
| Version : 1.64.0 |                   |                |   |               |                             |                |
|                  |                   |                |   |               |                             |                |
|                  |                   |                |   |               | Privacy Settings   FAQ   Ne | w Features     |
|                  |                   |                |   |               |                             | 8              |

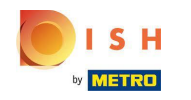

#### • De allergenen zijn nu verkrijgbaar in uw DISH Order Webshop.

| iniels Restaurant                                   | View Menu Login Register     |
|-----------------------------------------------------|------------------------------|
|                                                     |                              |
| Your order settings <u>Edit</u>                     | Your Order                   |
| • We offer only pick-up at the moment.              |                              |
| • 18 Aug 2022 11:30                                 |                              |
| Menu Working Hours Info Allergens                   | Add menu items to your cart. |
| All Pizza Pasta                                     | Checkout                     |
| Pizza ^                                             |                              |
| AC                                                  |                              |
| Pizza Margherita €4.50 +<br>Tomatensoße, Mozzarella |                              |
| Pizza Hawaii €6.80 +                                |                              |
| Tomatensoße, Schinken, Ananas, Mozzarella           |                              |
| Pasta ^                                             |                              |
| Spaghetti Carbonara €7.50 +                         |                              |
| Guanciale, Ei, Pecorino Romano (without cream)      |                              |
|                                                     |                              |

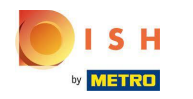

# • Dat is het, je bent klaar.

| Daniels Restaurant                                                               |               |                    |       |             | View Menu Login Register English 👻 |
|----------------------------------------------------------------------------------|---------------|--------------------|-------|-------------|------------------------------------|
| , on the                                                                         |               |                    |       |             |                                    |
| Your order settings                                                              |               |                    |       | <u>Edit</u> | Your Order                         |
| <ul><li>We offer only pick-up at the moment.</li><li>18 Aug 2022 11:30</li></ul> |               |                    |       |             | ×~×                                |
| Menu Working Hours Info Aller                                                    | gens          |                    |       |             | Add menu items to your cart.       |
| All Pizza Pasta                                                                  | Contained All | ergens & Additives |       |             | X Checkout                         |
| Pizza                                                                            | Labelling     | Allergen / Additiv | 1     |             |                                    |
| Pizza Margherita <sup>A C</sup>                                                  | А             | Gluten             |       |             |                                    |
| Tomatensoße, Mozzarella                                                          | с             | Lactose            |       |             |                                    |
| Pizza Hawaii <sup>A.C</sup><br>Tomateosoße, Schinken, Ananas, Mozzarella         |               |                    | €6.80 | +           |                                    |
| iornaterisobe, serimken, smanas, mozzarena                                       |               |                    |       |             |                                    |
| Pasta                                                                            |               |                    |       | ^           |                                    |
| Spaghetti Carbonara EA A C<br>Guanciale, Ei, Pecorino Romano (without cream)     |               |                    | €7.50 | +           |                                    |
|                                                                                  |               |                    |       |             |                                    |

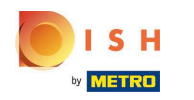

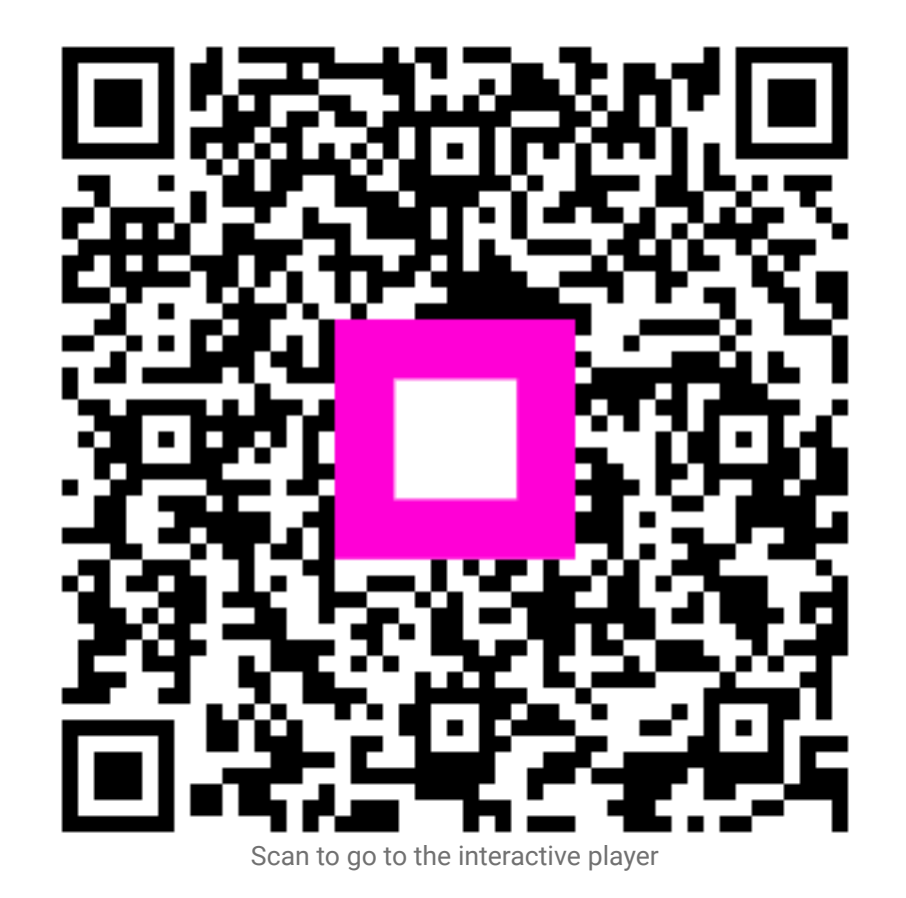